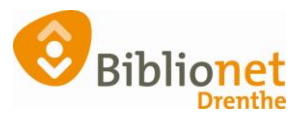

## AUTOMATISCHE INCASSO [sept 2022]

#### Bij het inschrijven van een nieuwe klant, of als de klant later besluit alsnog te willen betalen met automatische incasso.

Zoek de klant op en ga naar tabblad contributie. IBAN invullen. Klik op Print nieuwe machtiging.

Balie Klanten Financieel Catalogus Exemplaren Titels Reserveringen Statistieken en selecties Berichten KSM Kaartverkoop Vestigingsbeheer

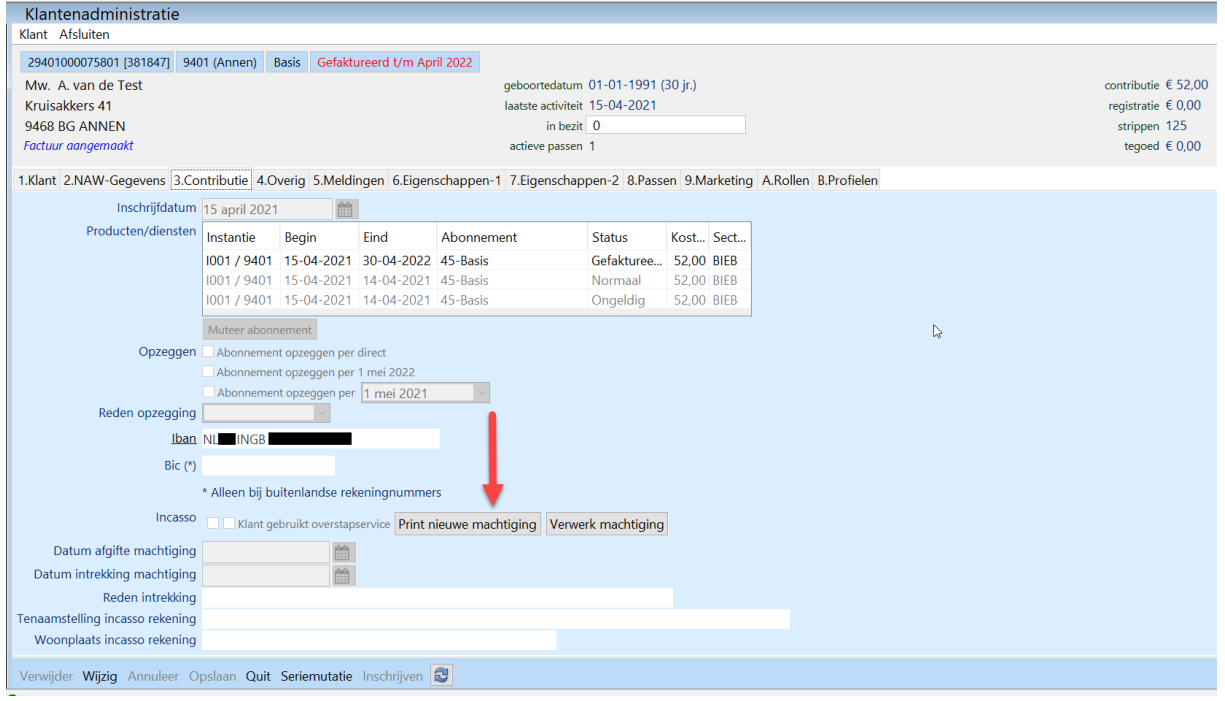

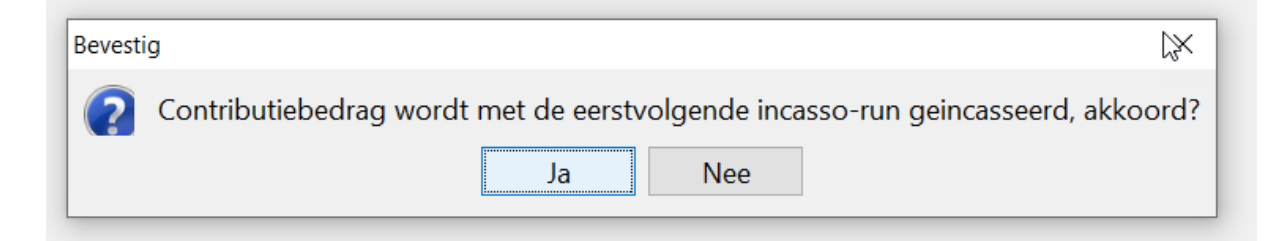

|            |               |                        | $\times$                                    |
|------------|---------------|------------------------|---------------------------------------------|
| Vilt u dii | rect een mach | tigingsform            | ulier meegeven?                             |
|            | Ja            | Nee                    |                                             |
|            | Vilt u dir    | Wilt u direct een mach | Vilt u direct een machtigingsform<br>Ja Nee |

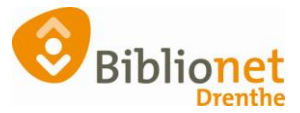

| Controleer gegevens inc | assomachtiging X   |
|-------------------------|--------------------|
| Naam rekeninghouder:    | Mw. A. van de Test |
| Plaats rekeninghouder:  | ANNEN              |
| Datum machtiging:       | 15-04-2021         |
| IBAN rekeningnummer:    | NLCINGB            |
| BIC banknummer:         |                    |
| 0                       | K                  |

Laat de klant het formulier controleren en ondertekenen.

#### Klik op Verwerk machtiging.

| Balie Klanten Financieel Catal     | ogus Exemp                        | laren Litels    | Reserveringer   | n Statistieken en s | electies Berichten KS | M Ka     | artverko | Jop Vestigingsbeheer |                     |
|------------------------------------|-----------------------------------|-----------------|-----------------|---------------------|-----------------------|----------|----------|----------------------|---------------------|
| Klantenadministratie               |                                   |                 |                 |                     |                       |          |          |                      |                     |
| Klant Afsluiten                    |                                   |                 |                 |                     |                       |          |          |                      |                     |
| 29401000075801 [381847] 940        | )1 (Annen) E                      | Basis Gefakt    | ureerd t/m Api  | il 2022             |                       |          |          |                      |                     |
| Mw. A. van de Test                 |                                   |                 |                 | geboort             | edatum 01-01-1991 (3  | 0 jr.)   |          |                      | contributie € 52,00 |
| Kruisakkers 41                     |                                   |                 |                 | laatste a           | activiteit 15-04-2021 |          |          |                      | registratie € 0,00  |
| 9468 BG ANNEN                      |                                   |                 |                 |                     | in bezit 0            |          |          |                      | strippen 125        |
| Factuur aangemaakt                 |                                   |                 |                 | actieve             | passen 1              |          |          |                      | tegoed € 0,00       |
| 414 1 2 1 2 1 2 5                  |                                   |                 | 6.51            | 4 7 5               |                       | 0.14     | 1.10     |                      |                     |
| 1.Klant 2.NAW-Gegevens 3.Co        | ntributie 4.0                     | verig 5.iviela  | ingen 6.Eigen   | schappen-1 7.Eige   | nschappen-2 8.Passer  | n 9.IVIa | rketing  | A.Kollen B.Profielen |                     |
| Inschrijfdatum                     | 15 april 2021                     | <b></b>         |                 |                     |                       |          |          |                      |                     |
| Producten/diensten                 | Instantie                         | Begin           | Eind            | Abonnement          | Status                | Kost     | Sect     |                      |                     |
|                                    | 1001 / 9401                       | 15-04-2021      | 30-04-2022      | 45-Basis            | Gefakturee            | 52,00    | BIEB     |                      |                     |
|                                    | 1001 / 9401                       | 15-04-2021      | 14-04-2021      | 45-Basis            | Normaal               | 52,00    | BIEB     | Ν                    |                     |
|                                    | 1001 / 9401                       | 15-04-2021      | 14-04-2021      | 45-Basis            | Ongeldig              | 52,00    | BIEB     | Lð                   |                     |
|                                    | Muteer abonn                      | nement          |                 |                     |                       |          |          |                      |                     |
| Opzeggen                           | Abonnemen                         | it opzeggen per | direct          |                     |                       |          |          |                      |                     |
|                                    | Abonnemen                         | it opzeggen per | 1 mei 2022      |                     |                       |          |          |                      |                     |
|                                    | Abonnemen                         | nt opzeggen per | 1 mei 2021      | ~                   |                       |          |          |                      |                     |
| Reden opzegging                    |                                   | $\sim$          |                 |                     |                       |          |          |                      |                     |
| Iban                               |                                   |                 |                 |                     |                       |          |          |                      |                     |
| Ric (*)                            |                                   |                 |                 |                     |                       |          |          |                      |                     |
| bic ( )                            |                                   |                 |                 |                     | 1                     |          |          |                      |                     |
|                                    | <ul> <li>Alleen bij bu</li> </ul> | liteniandse rei | keningnummei    | S                   | •                     |          |          |                      |                     |
| Incasso                            | 🗌 🗌 Klant ge                      | bruikt overstap | service Print n | ieuwe machtiging    | Verwerk machtiging    |          |          |                      |                     |
| Datum afgifte machtiging           |                                   | 曲               |                 |                     |                       |          |          |                      |                     |
| Datum intrekking machtiging        |                                   | 曲               |                 |                     |                       |          |          |                      |                     |
| Reden intrekking                   |                                   |                 |                 |                     |                       |          |          |                      |                     |
| Tenaamstelling incasso rekening    |                                   |                 |                 |                     |                       |          |          |                      |                     |
| Woonplaats incasso rekening        |                                   |                 |                 |                     |                       |          |          |                      |                     |
|                                    |                                   |                 |                 | ~                   |                       |          |          |                      |                     |
| Verwijder <b>Wijzig</b> Annuleer O | pslaan Quit                       | Seriemutatie    | Inschrijven     | 2                   |                       |          |          |                      |                     |

### Kies: geen upload.

Balie Klanten Financieel Catalogus Exemplaren Titels Reserveringen Statistieken en selecties f

| Actor docume | nt uploaden |                   |             |
|--------------|-------------|-------------------|-------------|
| Bronkeuze:   | Scan pagina | Selecteer bestand | Geen upload |
|              |             |                   |             |
|              |             |                   |             |
|              |             |                   |             |
|              |             |                   |             |

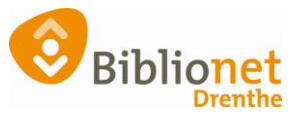

# Scan de barcode links bovenaan op de geprinte machtiging. Klik daarna op Controleer.

Balie Klanten Financieel Catalogus Exemplaren Titels Reserveringen Statistieken en selecties I

| 🛎 Actor document   | uploaden    |                   |                |
|--------------------|-------------|-------------------|----------------|
| Bronkeuze:         | Scan pagina | Selecteer bestand | Geen upload    |
| Document scancode: |             | Controleer        | Klant opzoeken |
|                    |             |                   |                |
|                    |             | •                 |                |
|                    |             |                   |                |

Balie Klanten Financieel Catalogus Exemplaren Titels Reserveringen Statistieken en selecties I

| Actor document     | t uploaden                |                   |                |
|--------------------|---------------------------|-------------------|----------------|
| Bronkeuze:         | Scan pagina               | Selecteer bestand | Geen upload    |
| Document scancode: | 6775991 <b>1</b> 90016261 | Controleer        | Klant opzoeken |
| Klantnaam:         | Mw. A. van de Test        | Actor id:         | 381847         |
| Documenttype:      | 01 - Incassomachtiging    | Opslaan           |                |
|                    |                           | +                 |                |
|                    |                           |                   |                |

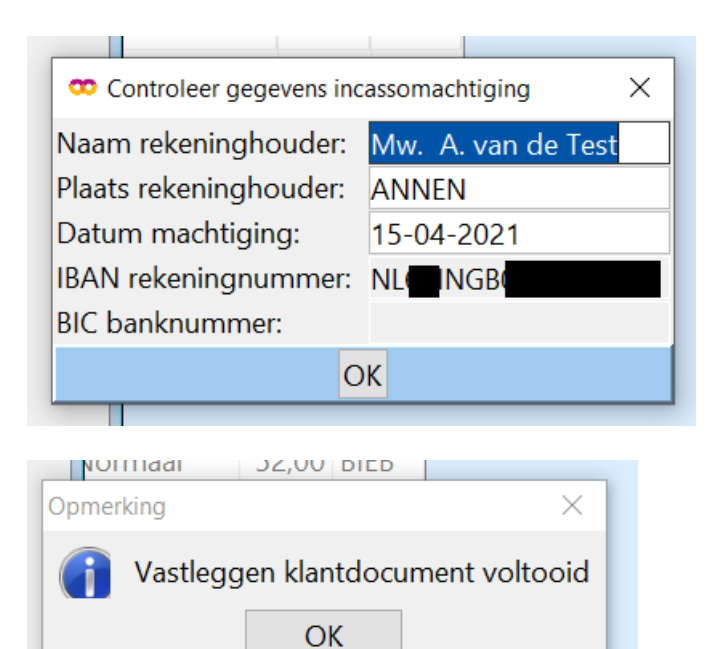

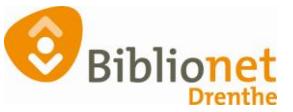

|              | Abonnement opzeggen per 1 mei 2022 Abonnement opzeggen per 1 mei 2021 | Opmer    | king                      | ×                     |
|--------------|-----------------------------------------------------------------------|----------|---------------------------|-----------------------|
| n opzegging  | V                                                                     | A        | Gegevens zijn opnieuw opo | gehaald van de server |
| <u>Iban</u>  | NLINGB                                                                |          |                           |                       |
| Bic (*)      |                                                                       |          | OK                        |                       |
|              | * Alleen bij buitenlandse rekeningnummers                             |          |                           |                       |
| Incasso      | 🗹 kenmerk machtiging [I                                               | pservice | Print nieuwe machtiging   | Verwerk machtiging    |
| e machtiging | 15 april 2021                                                         | 3        |                           |                       |

De machtiging is nu verwerkt, en er staat een vinkje bij incasso.

Voor Biblionet Drenthe: vul onderaan de gegevens in en stuur het formulier met de Bevo naar de afdeling Financiën.